#### 28660

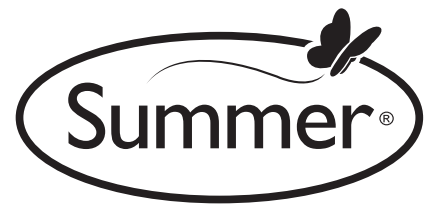

Please read the following instructions and warnings carefully. Keep this instruction manual

for future reference.

Tools required for wall mount: screwdriver and drill (not included)

#### For technical support see back page.

Adult use only.

## **WARNING**:

Adult assembly required. Keep small parts away from children when assembling.

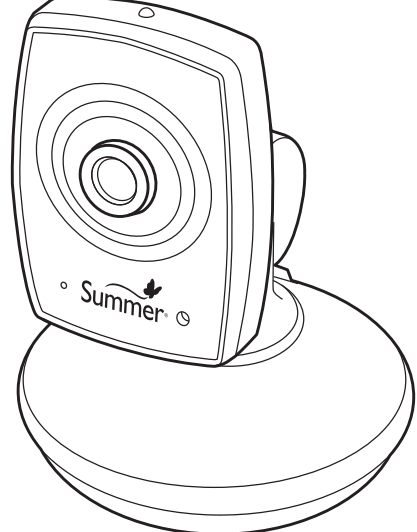

## INSTRUCTION MANUAL

## BABY LINK<sup>™</sup> WIFI INTERNET VIEWING CAMERA

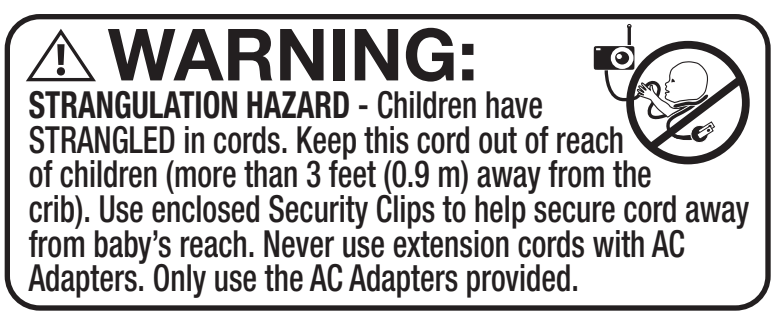

**System Requirements:** You need a broadband Internet connection (cable/DSL) with recommended upload speed of 300 bps and a wireless router or a cable/DSL modem. You must have a smartphone or tablet with Android 2.3.4. or higher or Apple iOS 5.0 or higher for setup.

# A WARNING:

THIS PRODUCT CANNOT REPLACE RESPONSIBLE ADULT SUPERVISION.

- STRANGULATION HAZARD Children have STRANGLED in cords. Keep this cord out of reach of children (more than 3 feet (0.9 m) away from the crib). Use enclosed security clips to help secure cord away from baby's reach. Never use extension cords with AC adapters. Only use the AC adapters provided.
- When an AC adapter is plugged into an electrical outlet, do not touch the exposed end.
- Test monitor before first use, periodically, and when changing location of the camera.
- Do not use monitor near water (such as bathtub, sink, etc.).
- Keep monitor away from heat sources (such as stoves, radiators, etc.).
- Make sure there is proper ventilation around all monitor components. Do not place on sofas, cushions, beds, etc. which may block ventilation.
- This product is not a toy. Do not allow children to play with it.
- This product contains small parts. Adult assembly required. Exercise care when unpacking and assembling the product.

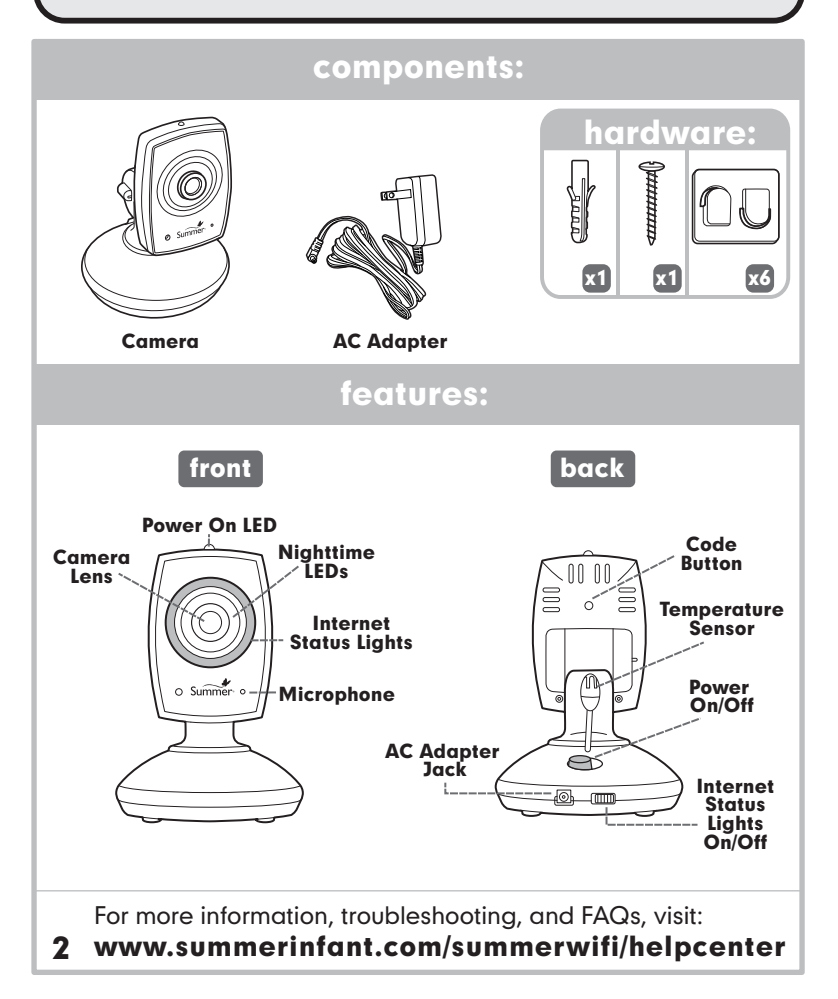

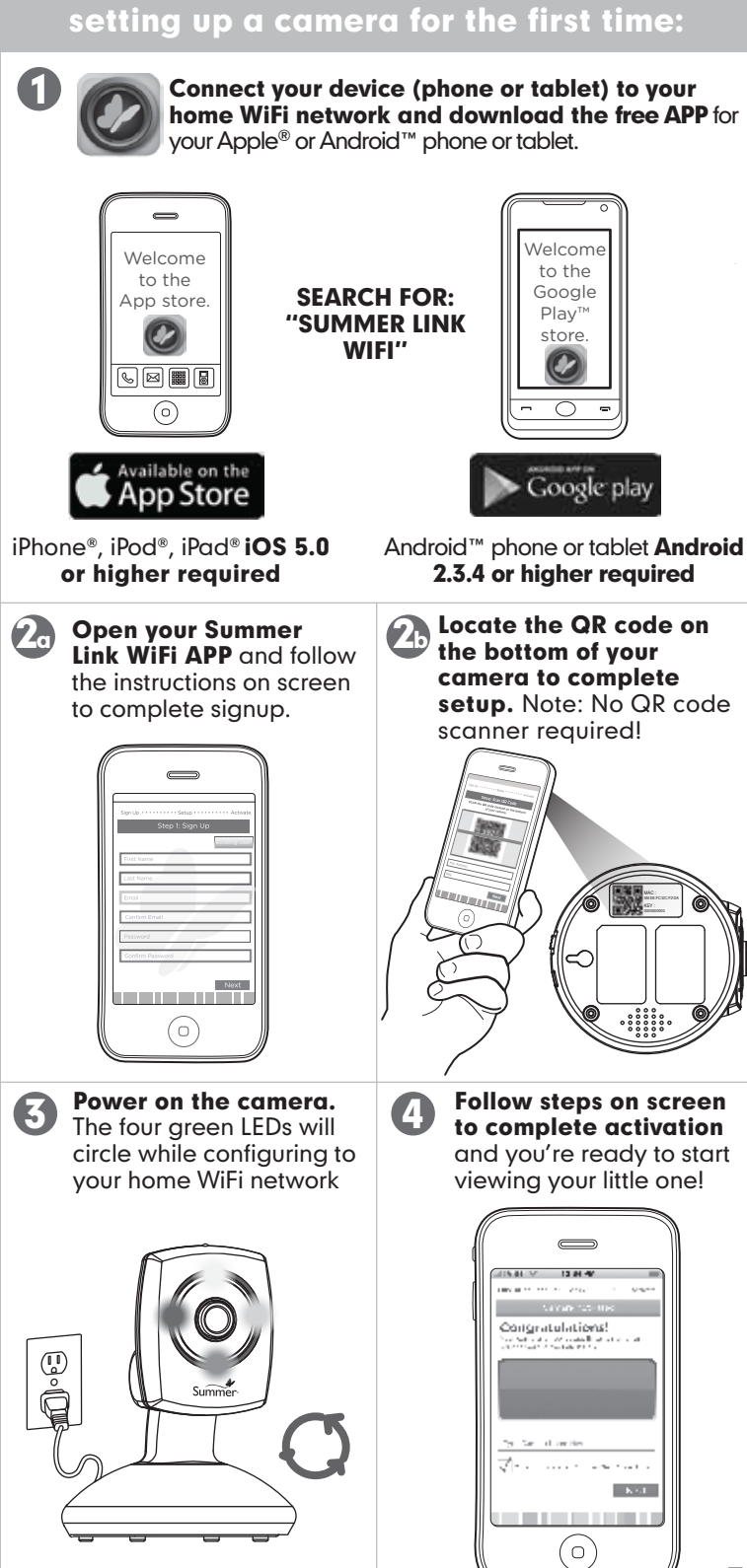

## adding a camera to existing system:

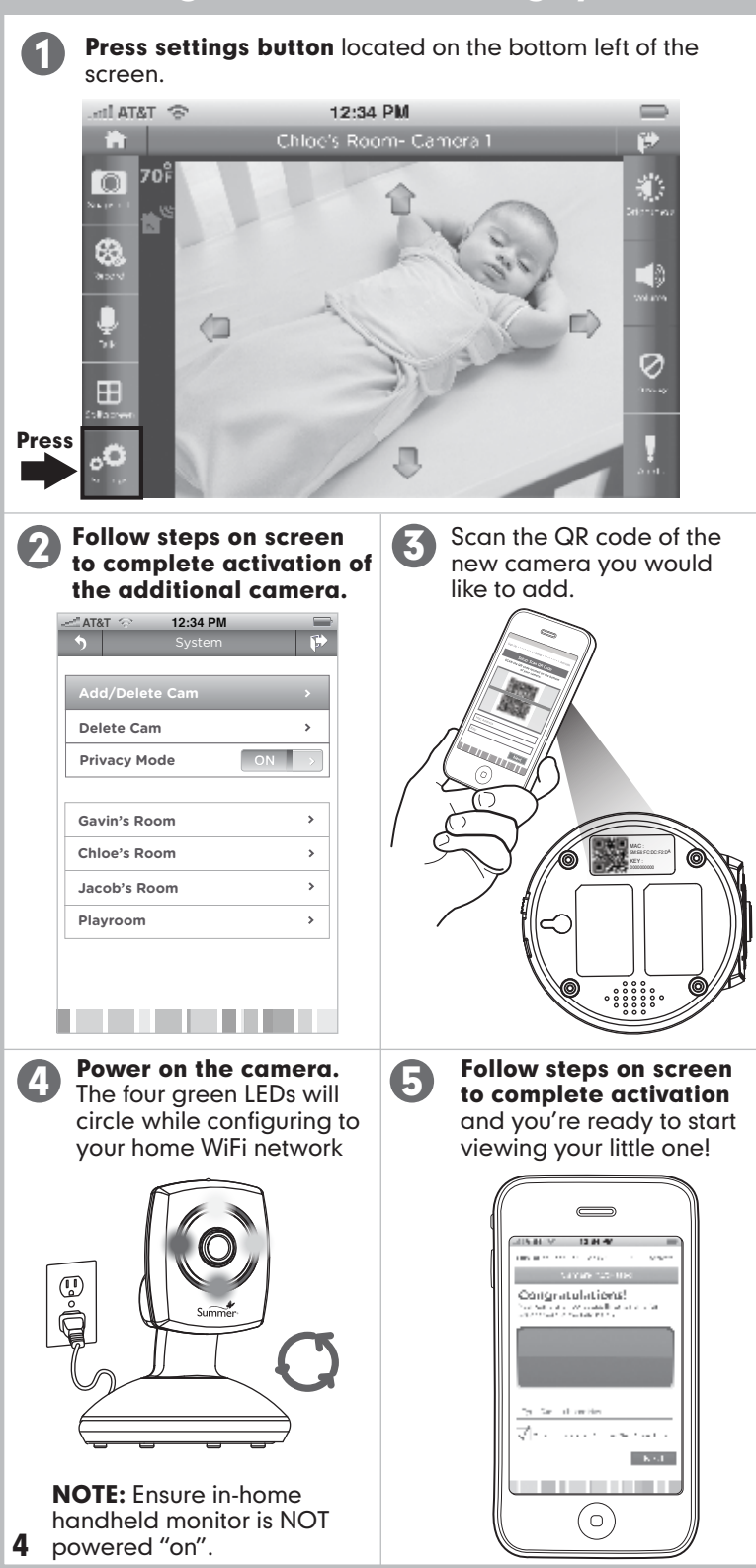

## camera setup (table top):

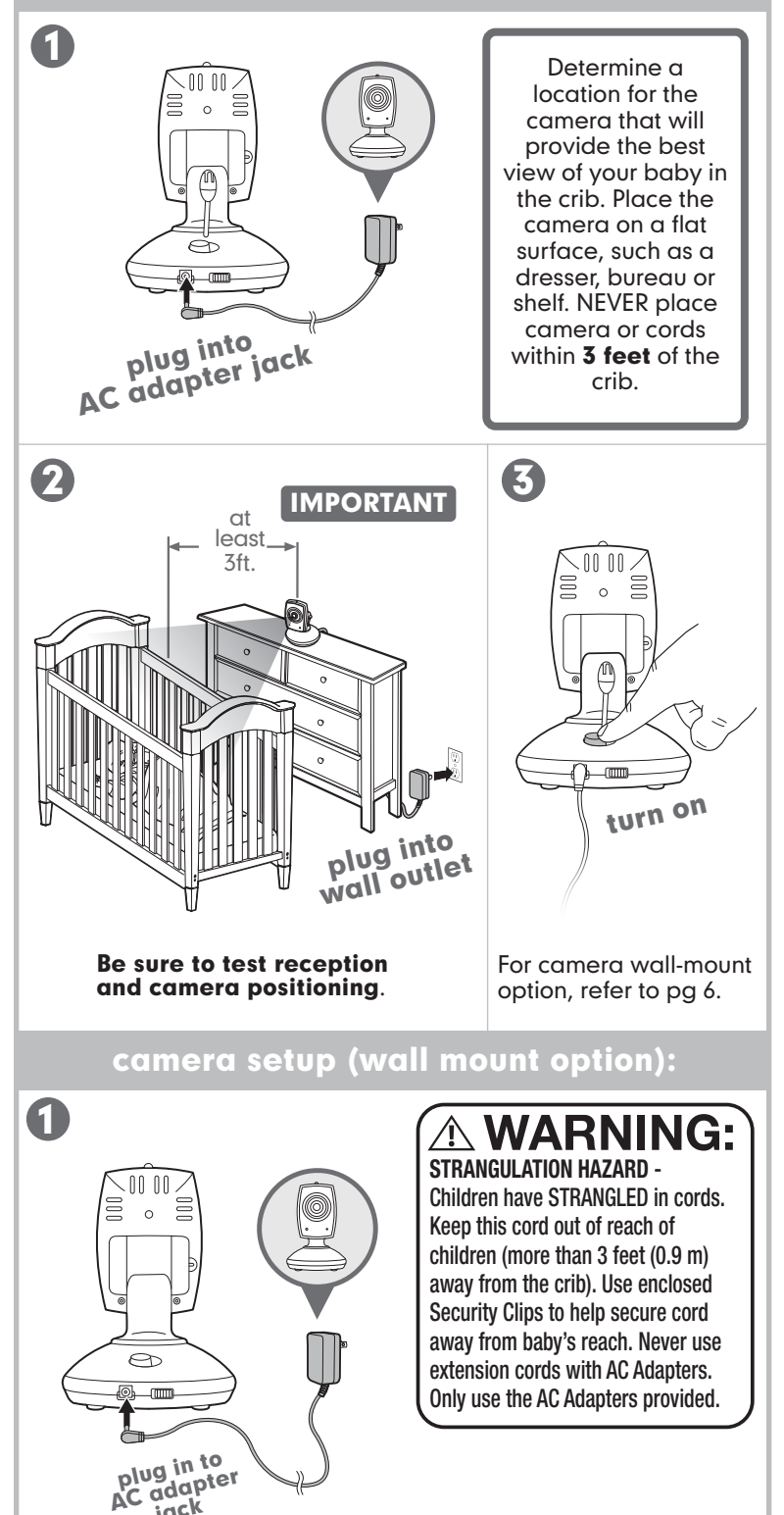

jack

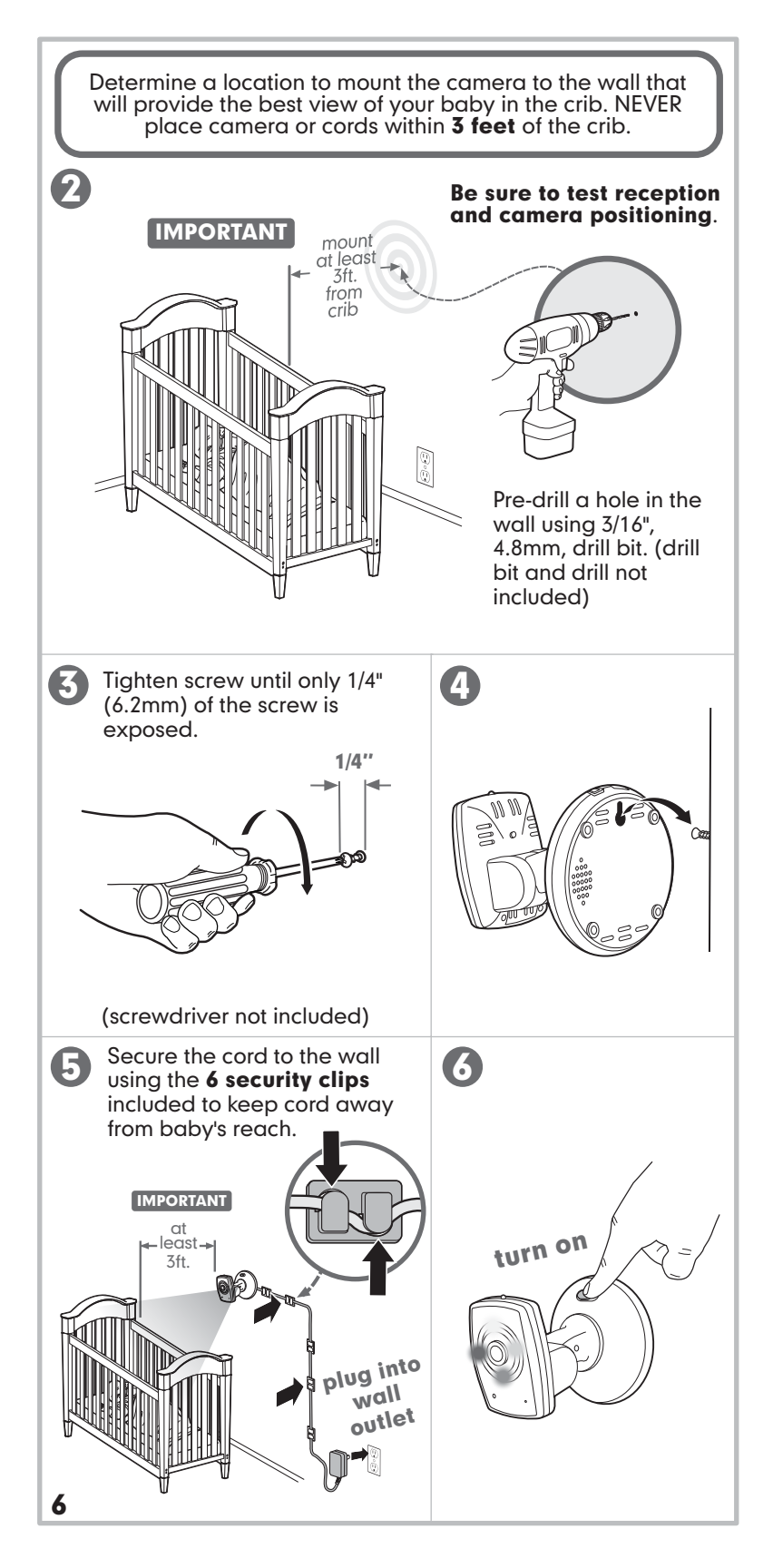

The handheld and camera are paired at the factory for privacy reasons. If the monitor and camera are not pairing with each other for any reason, follow steps to re-pair:

- 1. Move the monitor to the same area as the camera and make sure both are powered on.
- 2. Press 🕐 feature control menu icon.
- 3. Press 🗲 camera menu icon.
- 5. The next available channel will automatically be selected **#**

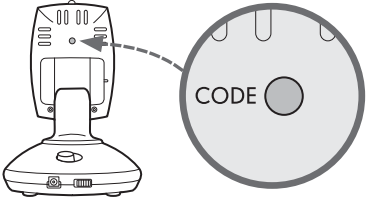

7. Within 20-seconds press the code button on the back of the camera. Once paired, live video will appear.

#### Deleting Camera

- 1. Press 🕐 feature control menu icon.
- 2. Press 📑 camera menu icon.
- Press up ↑ arrow to navigate to ■4. Press select to enter the delete cam menu.
- Use the up arrow to select the camera you would like to delete.
  The camera will highlight orange.
- Press select to confirm this is the camera you would like to delete. Camera icon will become greyed out and out of range will appear on screen.

## adding a camera to Baby Zoom WiFi:

The handheld and camera are paired at the factory for privacy reasons. If the monitor and camera are not pairing with each other for any reason, follow steps to re-pair:

- 1. Move the monitor to the same area as the camera and make sure both are turned on.
- 2. Press the POWER/MENU button to call up the OPTION menu.
- 3. Using the up and down arrows on the front of the monitor, scroll to "+■4" and press ZOOM/SELECT
- 4. The next available channel will be highlighted. Press ZOOM/SELECT again to begin pairing.
- 5. Within 20-seconds, press the CODE button on the back of the camera and live video will appear once the camera is paired.

#### If this is unsuccessful, repeat steps above making sure the camera and monitor are close enough to each other for pairing.

**Note:** The SCAN, DEL CAM, ADD CAM, and VIEW CAM menu options are only used with additional cameras.

- **Pan/Scan:** Keeping baby in view is important as they get more mobile and curious. Parents can use the pan and scan feature to adjust the camera view up and down or left and right to keep baby in view at all times.
- **Multi-Level Zoom:** Multi-level zoom enables increasing levels of a zoomed-in image on screen. This provides parents with much closer views on screen than one-level zoom, with the option to view from 1 to 3 times closer.
- **Two-Way Communication:** Calm baby with the sound of your voice with talk-back. Parents speak into the handheld unit or their smart device and their voice is projected through the camera. It's reassuring for parents to be able to talk to or soothe a crying baby. It's also a convenient tool for parents, making communication easy if one of them needs a reminder to bring something from one room to another.
- Night Vision: Rest assured knowing you can see your baby day and night with automatic night vision. The system automatically adjusts to the level of light in the room to keep your baby in view in low light and dark room conditions, making it easy to continue monitoring overnight. Night vision video is displayed in black and white.
- Internet Status Lights: The lights on the front of the camera will tell you the status of your camera's connection to an internet source (see page 8 for more details).
- **Splitscreen:** The WiFi Internet Viewing System accepts up to 4 cameras, and enables parents to monitor more than one child or room in the home. The expandable system gives parents the ability to easily and conveniently keep an eye on things from wherever they are, anytime.

The compatible extra camera is the **Baby Link WiFi Internet Viewing Camera** (item #28660).

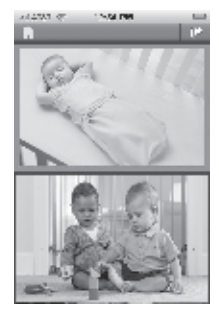

Two camera system for a dual splitscreen view.

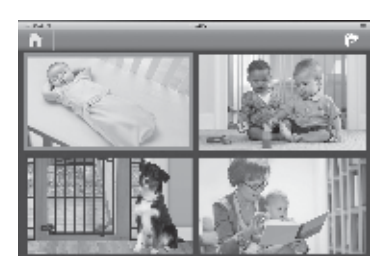

Four camera system enables the 4-way splitscreen view.

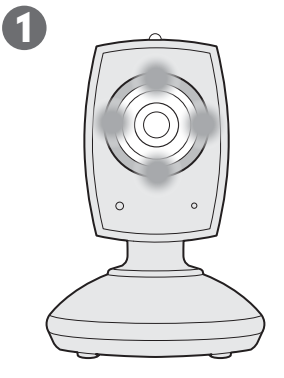

#### Remote Internet & Local Internet Connection

Four solid green LEDs indicates your camera has a local and remote internet connection. This means you can view on your smartphone, tablet, or computer <u>in and out of</u> <u>your home</u>.

**Note:** You can turn off the lights on the front of the camera by sliding the Internet Status Light switch on back of camera.

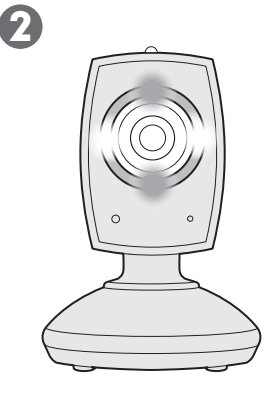

#### Local Internet Connection Only

Two green LEDs (north and south position) and two white LEDs (east and west position) indicates a local internet connection. This means that you can view on your smartphone, tablet, or computer <u>in</u> <u>your home but you will not be able</u> <u>to view out of your home</u>. You will need to re-configure your camera's connection to resolve this issue.

Visit www.summerinfant.com/summerwifi/FAQs to help troubleshoot.

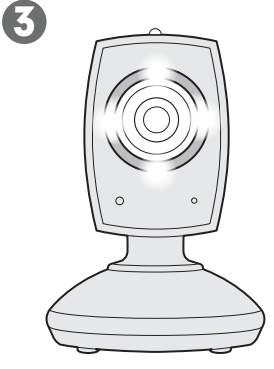

#### Someone's Watching Light

When all of the green LEDs on the front of your camera switch from green to white, this means that a user you have given access to has logged in and begun viewing your camera from a remote internet connection. The LEDs will change back to green when they have stopped watching.

Requires app upgrade package, see "upgrading your app" section.

### smartphone & tablet features:

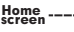

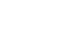

Status bar

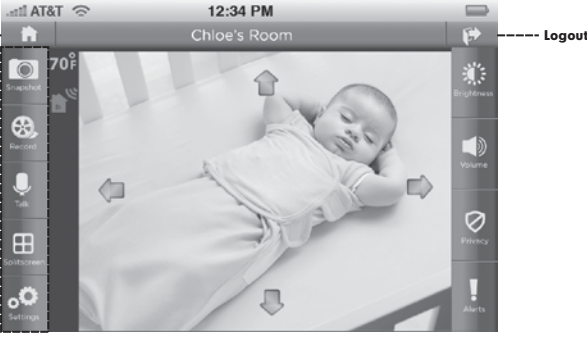

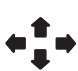

Press the up and down arrows and the left and right arrows to move the camera and change view on screen. Tap the screen to make the arrows appear or disapper.

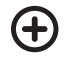

Pinch the screen to zoom in on the image on live viewing screen.

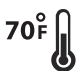

Temperature reading from camera will display in the status bar. To switch between Farenheit and Celcius enter settings menu.

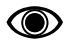

When someone is viewing remotely this icon will appear in status bar. Remote viewing is anyone you've shared access with, viewing on a network other than your home network.

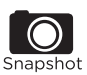

Press Snapshot to take a picture of your baby at anytime while watching live video. Snapshots will be securely stored on your phone or tablet.

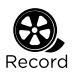

Press Record to record video of your baby at anytime while watching live video. Videos will be securely stored on your phone or tablet.

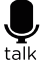

Press Talk to communicate directly with your baby through your smartphone or tablet.

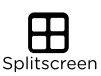

Press Splitscreen to view multiple cameras at the same time. This feature requires you to add an additional camera to your system. For more details see "Add a Link WiFi Camera" section on page 7.

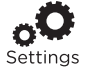

Press Settings to manage your account information, add or manage cameras in your system, get help, manage notifications, or find out more information about the APP.

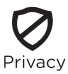

Privacy Mode allows you to block anyone outside your home from remote viewing. Remote viewers are anyone you've shared access with, viewing on a network other than your home network.

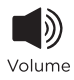

Press Volume to adjust the volume of your live video. Slider bar will appear. Press mute button to mute all audio. Mute icon will appear in status bar.

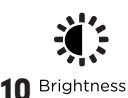

Press Brightness to adjust the contrast of your video. Slider bar will appear toggle left and right to increase and decrease.

## upgrading your APP:

The Summer Link WiFi APP can be upgraded to include the following premium services:

1. Audio Alerts- Choose email or text or push notifications when the noise level reaches your selected settings.

2. Who's Watching Alerts- Choose email or text or push notifications when friends and family are watching.\*

3. Receive a Daily Log of alerts received.

4. Someone's Watching Light- the green lights on the camera will switch to white when a guest user begins remotely viewing your camera.\*

5. Add access for 3 more friends and family.

Press the Alerts ( ) button at anytime to learn more.

\* Privacy mode is always available.

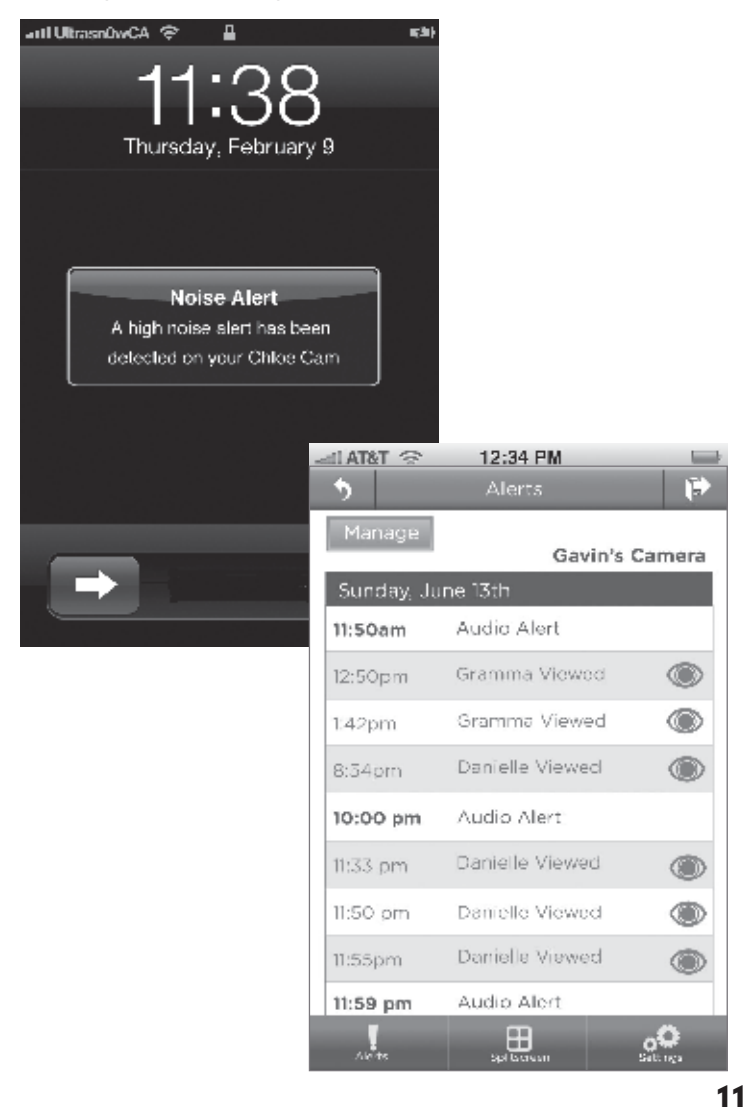

## viewing on a Mac or PC:

Visit www.summerlinkwifi.com to view on your PC or Mac computer. You must have Internet Explorer 9 and higher, Firefox 4.0 or higher, Chrome, or Safari 5.0 or higher.

## **Summer Link WiFi App help:**

For more information, troubleshooting, and FAQs, visit:

www.summerinfant.com/summerwifi/helpcenter

## replacement parts and product registration:

If you need to order a replacement part, you can contact our Consumer Relations Department at 1-800-268-6237 or via email at: **www.summerinfant.com/contact** 

Camera AC Adapter: item # 02000-05

To register your product, visit:

www.summerinfant.com/product-registration/product-registration-form

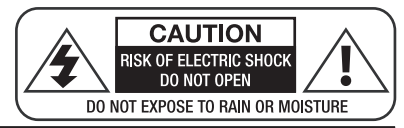

## **IMPORTANT SAFETY INSTRUCTIONS**

- Read Instructions All the safety and operating instructions should be read before the product is operated.
- Retain Instructions The safety and operating instructions should be retained for future reference.
- 3) Heed Warnings All warnings on the product and in the operating instructions should be adhered to.
- 4) Follow Instructions All operating and use instructions should be followed.
- Cleaning Unplug this product from the wall outlet before cleaning. Do not use liquid cleaners or aerosol cleaners. Use a damp cloth for cleaning.
- Attachments Do not use attachments not recommended by the product manufacturer as they may cause hazards.
- Water and Moisture Do not use this product near water for example, near a bath tub, wash bowl, kitchen sink, or laundry tub; in a wet basement; or near a swimming pool; and the like.
- 8) Accessories Do not place this product on an unstable cart, stand, tripod, bracket, or table. The product may fall, causing serious injury to a child or adult, and serious damage to the product. Use only with a cart, stand, tripod, bracket, or table recommended by the manufacturer, or sold with the product. Any mounting of the product should follow the manufacturer's instructions, and should use a mounting accessory recommended by the manufacturer.
- 9) Ventilation Slots and openings in the cabinet are provided for ventilation and to ensure reliable operation of the product and to protect it from overheating, and these openings must not be blocked or covered. The openings should never be blocked by placing the product on a bed, sofa, rug, or other similar surfaces. This product should not be placed in a built-in installation such as a bookcase or rack unless proper ventilation is provided or the manufacturer's instructions have been adhered to.
- 10) Power Sources This product should be operated only from the type of power source indicated on the marking label. If you are not sure of the type of power supply to your home, consult your product dealer or local power company. For products intended to operate from battery power, or other sources, refer to the operating instructions.
- 11) Power-Cord Protection Power-supply cords should be routed so that they are not likely to be walked on or pinched by items placed upon or against them, paying particular attention to cords at plugs, convenience receptacles, and the point where they exit from the product.
- 12) Power Lines An outside antenna system should not be located in the vicinity of overhead power lines or other electric light or power circuits, or where it can fall into such power lines or circuits. When installing an outside antenna system, extreme care should be taken to keep from touching such power lines or circuits as contact with them might be fatal.
- 13) Overloading Do not overload wall outlets, extension cords, or integral convenience receptacles as this can result in a risk of fire or electric shock.
- 14) Object and Liquid Entry Never push objects of any kind into this product through openings as they may touch dangerous voltage points or short-out parts that could result in a fire or electric shock. Never spill liquid of any kind on the product.
- 15) Servicing Do not attempt to service this product yourself as opening or removing covers may expose you to dangerous voltage or other hazards. Refer all servicing to qualified service personnel.
- 16) Damage Requiring Service Unplug this product from the wall outlet and refer servicing to qualified service personnel under the following conditions;
  - a) When the power-supply cord or plug is damaged,
  - b) If liquid has been spilled, or objects have fallen into the product,
  - c) If the product has been exposed to rain or water,
  - d) If the product does not operate normally by following the operating instructions. Adjusting only those controls that are covered by the operating instructions as an improper adjustment of other controls may result in damage and will often require extensive work by a qualified technician to restore the product to its normal operation,
  - e) If the product has been dropped or damaged in any way, and;
  - f) When the product exhibits a distinct change in performance .
- 17) Replacement Parts When replacement parts are required, be sure the service technician has used replacement parts specified by the manufacturer or have the same characteristics as the original part. Unauthorized substitutions may result in fire, electric shock, or other hazards.
- 18) Safety Check Upon completion of any service or repairs to this product, ask the service technician to perform safety checks to determine that the product is in proper operating condition.
- 19) Wall or Ceiling Mounting The product should be mounted to a wall or ceiling only as recommended by the manufacturer.
- 20) Heat The product should be situated away from heat sources such as radiators, heat registers, stoves, or other products (including amplifiers) that produce heat.

If you experience a problem that is not noted in this manual, please do not return the product to the store. Our Customer Service Department may have a simple solution to your problem. Please contact us at 1-800-268-6237 or email us at www.summerinfant.com/contact

#### **FCC** Information

This device complies with part 15 of the FCC Rules. Operation is subject to the following two conditions: (1) This device may not cause harmful interference, and (2) this device must accept any interference received, including interference that may cause undesired operation.

CAUTION: Changes or modifications not expressly approved by Summer Infant may void the users authority to operate this equipment.

NOTE: This equipment has been tested and found to comply with the limits for a Class B digital device, pursuant to part 15 of the FCC Rules. These limits are designed to provide reasonable protection against harmful interference in a residential installation. This equipment generates, uses and can radiate radio frequency energy and, if not installed and used in accordance with the instructions, may cause harmful interference to radio communications. However, there is no guarantee that interference will not occur in a particular installation. If this equipment does cause harmful interference to radio or television reception, which can be determined by turning the equipment off and on, the user is encouraged to try to correct the interference by one or more of the following measures:

- Reorient or relocate the receiver
- Increase the separation between the equipment and the receiver
- Connect the equipment into an outlet on a circuit different from that to which the receiver is connected.
- Consult the dealer or an experienced radio/TV technician for help

CAUTION: 1. To comply with FCC RF exposure compliance requirements, a separation distance of at least 20 cm must be maintained between the antenna of this device and all persons. 2. This transmitter must not be co-located or operating in conjunction with any other antenna or transmitter.

#### Summer Infant, Inc. Monitor Warranty Policy

Summer Infant, Inc. will repair or replace (at our option) your unit free of charge for 12 months from the date of purchase if the unit is defective in workmanship or materials. To claim your repair/replacement, the product must be returned to Summer Infant along with a copy of the original purchase receipt. In the absence of the purchase receipt, the warranty will be 12 months from the date of manufacture. This warranty does not apply to normal wear or damage from misuse, abuse, improper storage and handling, installation, accident, unauthorized repair or alteration. Please contact our Customer Service Department by phone at 1-800-268-6237 or via e-mail at www.summerinfant.com/contact for details.

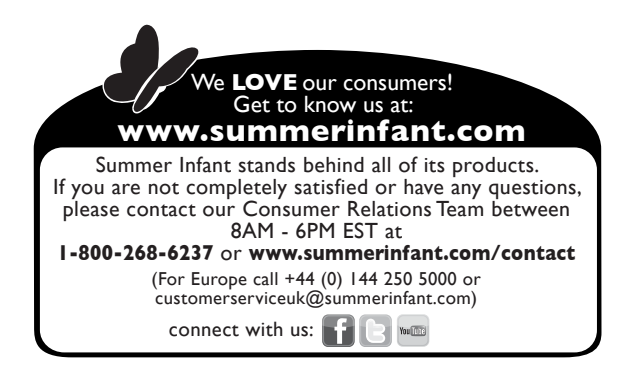

Apple<sup>®</sup>, iPhone<sup>®</sup>, iPad<sup>®</sup>, and iPod<sup>®</sup> are trademarks of Apple Inc. registered in the U.S. and other countries. Android™ is a trademark of Google Inc. Google Play™ is a trademark of Google Inc.

Summer Infant, Inc. 1275 Park East Drive Woonsocket, RI 02895 USA 1-800-268-6237

Summer Infant Europe, Ltd. First Floor North Wing, Focus 31 Cleveland Road, Hemel Hempstead HP2 7BW UK +44 (0) 144 250 5000

© 2013 Summer Infant, Inc. Colors and styles may vary. Please retain information for future reference. MADE IN CHINA. 10/13